# **CTROIS CATEGORIES DE PRODUITS POUR LES ETUDIANTS**

- Student Edition (SE) Vous pouvez acheter la version Student Edition via la boutique SOLIDWORKS pour étudiants. <u>www.solidworks.com/studentstore</u>
- Student Premium (anciennement Student Engineering Kit/Student Access SEK) Si votre établissement est éligible, les étudiants recevront un numéro de série (clé de licence) et un identifiant SEK de la part de leur enseignant. Une fois muni de ces deux codes, accédez à la page <u>www.solidworks.com/fr/support/community-download#no-back</u> et remplissez le formulaire de téléchargement de la communauté ci-dessous pour lancer le processus.
- Student Standard (anciennement Student Design Kit SDK) Si vous avez obtenu un numéro d'identification SDK de la part votre établissement/université, accédez à la page <u>www.solidworks.com/fr/support/community-download#no-back</u> et remplissez le formulaire de téléchargement de la communauté ci-dessous pour lancer le processus. Vous recevrez votre numéro de série après avoir demandé le téléchargement et une copie vous sera également envoyée par e-mail. Remarque : veuillez vérifier vos spams si vous n'avez toujours pas reçu d'e-mail une heure après avoir soumis le formulaire.

| ≡ | BS DASSAULT                                                                                                    |                              |                                  |                      |                 |                    | Q 2              |  |
|---|----------------------------------------------------------------------------------------------------|------------------------------|----------------------------------|----------------------|-----------------|--------------------|------------------|--|
|   | <b>35 SOLID</b> WORKS                                                                                                    | Products & Solutions ~       | Choosing SOLIDWORKS •            | Community 🗸          | Support 🗸       | How to Buy 🗸       | Try now          |  |
|   | SOLIDWORKS Community Dow                                                                                                    | nload Ins                    | tructions                        |                      |                 |                    |                  |  |
|   | Download instructions for qualified educators, students, military, sponsored organization                                                                            | s, makers, and hobbyists.    |                                  |                      |                 |                    |                  |  |
|   | Please enter your information in the fields below. Note that all fields are required. Please<br>the type of license selected, be emailed to the address you provide. | e enter accurate information | n, including email address. Dowr | nload instructions a | and other impor | tant information m | ay, depending on |  |
|   | Please refer to DS SOLIDWORKS Corp.'s privacy policy link below to understand how your data may be used.                                                             |                              |                                  |                      |                 |                    |                  |  |
|   | NOT FOR COMMERCIAL USE.                                                                                                    |                              |                                  |                      |                 |                    |                  |  |
|   |                                                                                                    |                              |                                  |                      |                 |                    |                  |  |
|   | Contact Information                                                                                                    |                              |                                  |                      |                 |                    |                  |  |
|   | FIRST NAME                                                                                                    |                              | LAST NAME                        |                      |                 |                    |                  |  |
|   |                                                                                                    |                              |                                  |                      |                 |                    |                  |  |
|   | EMAIL                                                                                                    |                              | Select one of the following      |                      |                 |                    | ~                |  |
|   |                                                                                                    |                              |                                  |                      |                 |                    |                  |  |
|   | Product Information                                                                                                    |                              |                                  |                      |                 |                    |                  |  |
|   | I already have a Serial Number that starts with 9020                                                                                                    | Ven                          | sion                             |                      |                 |                    |                  |  |
|   | Ves No                                                                                                    | ٠                            | 2021-2022 2020-2021              |                      |                 |                    |                  |  |
|   |                                                                                                    |                              |                                  |                      |                 |                    |                  |  |
|   |                                                                                                    |                              |                                  |                      |                 | Req                | uest Download    |  |
|   |                                                                                                    |                              |                                  |                      |                 |                    |                  |  |

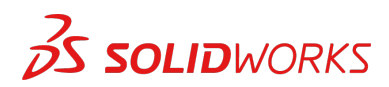

# TELECHARGEMENT DU FICHIER DE CONFIGURATION

## Student Edition/Student Premium (anciennement Student Engineering Kit - SEK)

- a. Accédez au lien www.solidworks.com/fr/support/community-download#no-back.
- b. Si vous disposez déjà d'un numéro de série commençant par 9020, sélectionnez **Oui** en réponse à l'option proposée.
- c. Choisissez la version appropriée de SOLIDWORKS dans la liste déroulante.
- d. Sélectionnez Demander le téléchargement et acceptez les conditions générales.
- e. Cliquez sur Télécharger > SolidWorksSetup.exe sera téléchargé.

#### Student Standard (anciennement Student Design Kit - SDK)

- a. Accédez au lien www.solidworks.com/fr/support/community-download#no-back.
- b. Si vous ne disposez pas d'un numéro de série commençant par 9020, sélectionnez Non en réponse à l'option proposée.
   (Remarque : vous recevrez votre numéro de série après avoir demandé le téléchargement et une copie vous sera également envoyée par e-mail.)
- c. Saisissez votre **numéro d'identification SDK**. (Vous pouvez demander cet ID à votre enseignant/professeur à l'école, au lycée ou à l'université.)
- d. Choisissez la version appropriée de SOLIDWORKS dans la liste déroulante.
- e. Sélectionnez Demander le téléchargement et acceptez les conditions générales.
- f. Cliquez sur Télécharger > SolidWorksSetup.exe sera téléchargé.

| <b>35 SOLID</b> WORKS                                                                                                    | Products & Solutions ~        | Choosing SOLIDWORKS 🗸           | Community 🗸        | Support 🗸      | How to Buy 🗸        | Try now          |
|----------------------------------------------------------------------------------------------------|-------------------------------|---------------------------------|--------------------|----------------|---------------------|------------------|
| SOLIDWORKS Community Dov                                                                                                    | vnload Ins                    | structions                      |                    |                |                     |                  |
| ownload instructions for qualified educators, students, military, sponsored organization                                                                         | ons, makers, and hobbyists.   |                                 |                    |                |                     |                  |
| lease enter your information in the fields below. Note that all fields are required. Plea<br>he type of license selected, be emailed to the address you provide. | ese enter accurate informatio | n, including email address. Dow | nload instructions | and other impo | rtant information m | ay, depending on |
| lease refer to DS SOLIDWORKS Corp.'s privacy policy link below to understand how yo                                                                              | our data may be used.         |                                 |                    |                |                     |                  |
| NOT FOR COMMERCIAL USE.                                                                                                    |                               |                                 |                    |                |                     |                  |
|                                                                                                    |                               |                                 |                    |                |                     |                  |
| Contact Information                                                                                                    |                               |                                 |                    |                |                     |                  |
| FIRST NAME                                                                                                    |                               | LAST NAME                       |                    |                |                     |                  |
|                                                                                                    |                               |                                 |                    |                |                     |                  |
| EMRIL                                                                                                    |                               | Select one of the following     |                    |                |                     | ~                |
|                                                                                                    |                               |                                 |                    |                |                     |                  |
| Product Information                                                                                                    |                               |                                 |                    |                |                     |                  |
| I already have a Serial Number that starts with 9020                                                                                                    | Ve                            | rsion                           |                    |                |                     |                  |
| Ves                                                                                                    | ٠                             | 2021-2022 2020-202              | 1                  |                |                     |                  |
|                                                                                                    |                               |                                 |                    |                |                     |                  |
| Enter SDK-ID, SEK-ID, or Trial Code                                                                                                    |                               |                                 |                    |                |                     |                  |
|                                                                                                    |                               |                                 |                    |                | Req                 | juest Downloa    |

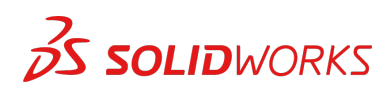

# **COMMENT INSTALLER SOLIDWORKS**

#### Conseils de dépannage

- Ouvrez et décompressez le fichier **SolidWorksSetup.exe** téléchargé pour démarrer le Gestionnaire d'installation.
- Tous les produits auxquels vous avez droit sont automatiquement sélectionnés pour l'installation.

Vous n'avez pas besoin d'un numéro de série distinct pour les différents produits.

- La version Student Standard inclut uniquement SOLIDWORKS Standard et SOLIDWORKS CAM. Vous recevrez un numéro de série distinct pour les deux produits. Aucun complément comme Toolbox, PhotoView, Simulation, etc. n'est inclus.
- Les étudiants n'ont pas accès à l'option de connexion.
- Cliquez sur ce lien pour découvrir les produits inclus dans les versions Student Edition, Student Premium et Student Standard : Cliquez sur ce lien pour plus de détails : https://www.solidworks.com/fr/product/solidworks-3d-cad
- 1. Après avoir exécuté le Gestionnaire d'installation, sélectionnez l'option **Individuelle (sur cet** ordinateur), puis cliquez sur la flèche **Suivant**.

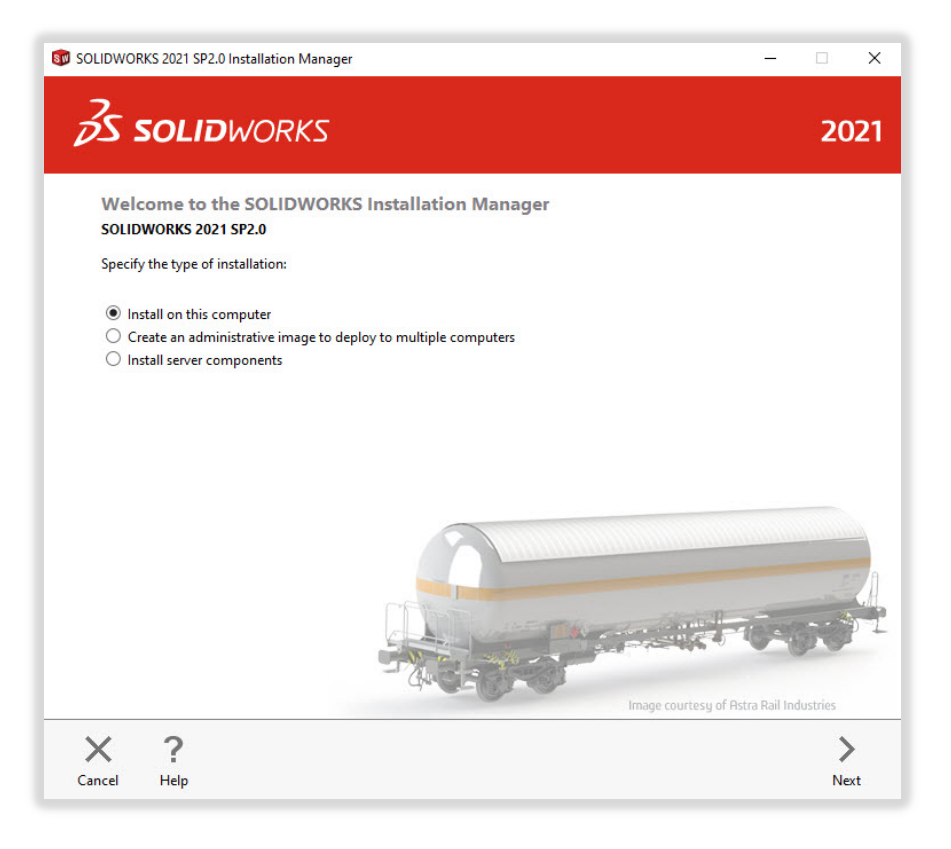

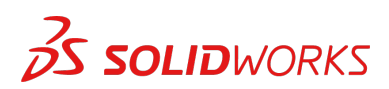

2. Entrez le numéro de série SOLIDWORKS CAD sous 3D Design et laissez les autres champs vides, puis cliquez sur **Suivant**.

Le Gestionnaire d'installation vérifie maintenant que vous disposez de la configuration système requise pour exécuter SOLIDWORKS. En cas de problème détecté, un message apparaît. Ce processus peut prendre quelques minutes.

| <i>3</i> 5 :                                                                                                    | <b>SOLID</b> WORKS                                                                                                    |                                                |        | 202  |
|----------------------------------------------------------------------------------------------------|----------------------------------------------------------------------------------------------------|------------------------------------------------|--------|------|
| Seria                                                                                                    | al Number                                                                                                    |                                                |        |      |
| Enter                                                                                                    | your serial number information or le                                                                                                    | og in to automatically populate serial numbers | Log in |      |
| Ƴ 3D                                                                                                    | Design                                                                                                    |                                                |        |      |
| [                                                                                                    | SOLIDWORKS                                                                                                    | 1000 and 1000 mm (and                          | 100    | ]    |
| > Vise<br>Vise                                                                                                    | Number         r serial number information or log in to automatically populate serial numbers         sign         SOLIDWORKS         zation         ze, Visualize Boost         tion         imulation, Motion, Plastice, Simulation         O         ical Commence Diameter for Journation MBD |                                                |        |      |
| > Sim<br>Flor                                                                                                    | nulation<br>w Simulation, Motion, Plastics, Simi                                                                                                    | ulation                                        |        |      |
| > CAI                                                                                                    | M ())                                                                                                    |                                                |        |      |
| SolidoworkS         Serial Number         Enter your serial number information or log in to automatically populate serial numbers         Ug in         3D Design         SolidoworkS         Visualization         Visualization         Flow Simulation, Motion, Plastics, Simulation         CAM         CAM         Cash         Electrical Communication<br>Composer, Player Pro, Inspection, MBD         Electrical Design<br>Electrical Schematic, PCB |                                                                                                    |                                                |        |      |
| > Elec                                                                                                    | ctrical Design<br>ctrical Schematic, PCB                                                                                                    |                                                |        |      |
| ×                                                                                                    | ?                                                                                                    |                                                | <      | >    |
| Cancel                                                                                                    | Help                                                                                                    |                                                | Back   | Next |

3. Une fois votre système contrôlé, un écran récapitulatif affiche la liste des produits que vous vous apprêtez à installer.

**Sélectionnez la case à cocher** pour accepter nos conditions générales, puis cliquez sur **Installer**. **Remarque** : les produits affichés peuvent varier en fonction de la version de SOLIDWORKS que vous utilisez.

| śS :                                                                                                    | <b>SOLID</b> WORKS                                                                                                    |                                                                                                    | 202                        |
|----------------------------------------------------------------------------------------------------|----------------------------------------------------------------------------------------------------|----------------------------------------------------------------------------------------------------|----------------------------|
| Sum<br>This is                                                                                                    | a new installation of 2021 SP2.0.                                                                                                    |                                                                                                    |                            |
| ∨ Pro                                                                                                    | oducts                                                                                                    | Change                                                                                                    | 2                          |
|                                                                                                    | SOLIDWORKS: PhotoView 360, SOLIDWO<br>CircuitWorks, SOLIDWORKS Costing, Desig<br>SOLIDWORKS Languages: English<br>eDrawings<br>SOLIDWORKS Flow Simulation<br>SOLIDWORKS Flow Simulation<br>SOLIDWORKS Floatical: Electrical Client                                                                                                    | RKS Toolbox, SOLDWORKS Routing ScanTo3D, TolAnalyst,<br>gn Checker, Example Files, Manuals, Help Files<br>(SOLIDWORKS Electrical Schematic, SOLIDWORKS Electrical 3D),                                                                                                    | < >                        |
| SOLIDWORKS 2021 SP2.0 Installation Manager  Summary This is a new installation of 2021 SP2.0.  Products  SOLIDWORKS: PhotoView 300, SOL SOLIDWORKS: PhotoView 300, SOL SOLIDWORKS: Senting Solitowings, SOLIDWORKS Centing SOLIDWORKS: Senting Solitowings, SOLIDWORKS: Centing SOLIDWORKS: Senting Solitowings, SOLIDWORKS: Centing SOLIDWORKS: Senting Solitowings, SOLIDWORKS: Senting SOLIDWORKS: Senting Solitowings, SOLIDWORKS: Senting SOLIDWORKS: Senting Solitowings, Solitowings, Solitowi | Flectrical Server II ollanorative Server ann                                                                                                    | lication Data)                                                                                                    |                            |
| > Ins                                                                                                    | stallation Location                                                                                                    | lication Data)<br>Change                                                                                                    | 1                          |
| > Ins                                                                                                    | SOLIDWORKS: PhotoView 360, SOLIDW<br>CircuitWorks, SOLIDWORKS Costing, De<br>SOLIDWORKS: PhotoView 360, SOLIDW<br>CircuitWorks, SOLIDWORKS Costing, De<br>SOLIDWORKS Languages: English<br>eDrawings<br>SOLIDWORKS Flow Simulation<br>SOLIDWORKS Flow Simulation<br>SOLIDWORKS Betwick Electrical Clier<br>Electrical Cost (Collaboration Secure, 2)<br>Installation Location<br>Toolbox/Hole Wizard Options<br>Toolbox installation location: Cr/SOL<br>Toolbox installation method: New T<br>Electrical Options                                                                                                    | Change J<br>Change J                                                                                                    | 2                          |
| > Ins                                                                                                    | stallation Location olbox/Hole Wizard Options Toolbox installation location: C:\SOLII                                                                                                    | Effortion Data)<br>Change J<br>DWORKS Data (2)                                                                                                    | <ul><li><b>○</b></li></ul> |
| XUDWORKS 2021 SP2.0 Installation Manager         SOLIDWORKS         SUMMARY         This is a new installation of 2021 SP2.0.         Products         SOLIDWORKS Photoview 360, SOLIDW         CountWorks, SOLIDWORKS Centra, Descrittante, SOLIDWORKS Centra, Descrittante, SOLIDWORKS Photoview, 360, SOLIDWORKS Centra, Descrittante, SOLIDWORKS Photoview, SOLIDWORKS Photoview, SOLIDWORKS                                                                                                    | Ghange J<br>Change J<br>DWORKS Data (2)<br>Olbox                                                                                                    | 0                                                                                                    |                            |
| > Ins<br>~ To<br>> Ele                                                                                                    | talalation Location<br>stallation Location<br>olbox/Hole Wizard Options<br>Toolbox installation location: C:\SOUII<br>Toolbox installation method: New Too<br>crtrical Options                                                                                                    | Ghanga<br>Changa<br>DWORKS Data (2)<br>olbox<br>Changa                                                                                                    | 0                          |
| > Ins<br>> To<br>> Ele                                                                                                    | Isternary Contain Contain Contain Contain and<br>Istallation Location<br>Iolibox/Hole Wizard Options<br>Toolbox installation location: C:\SOLII<br>Toolbox installation method: New Too<br>cettical Options<br>accept the terms of the SOLIDWORKS<br>iscense Agreement                                                                                                    | Enternion Data)<br>Change<br>DWORKS Data (2)<br>olibox<br>Change<br>Estimated installation size: 19 GB (Space available: 18                                                                                                    | GB)                        |
| > Ins<br>> To<br>> Ele<br>U                                                                                                    | Allation Location allocation allo | Extinction Data) Change  Change  Chang | GB)                        |

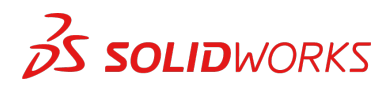

4. Une fois l'installation terminée, cliquez sur **Terminer** pour fermer le Gestionnaire d'installation. Vous pourrez utiliser vos produits SOLIDWORKS une fois l'activation effectuée.

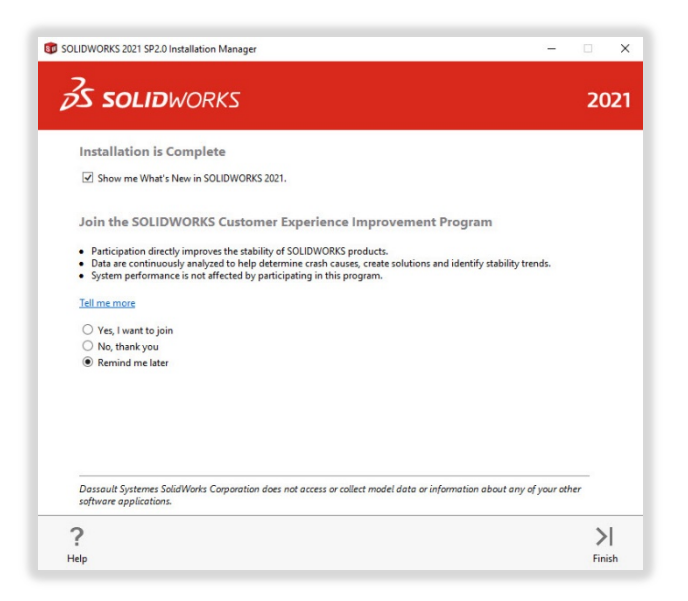

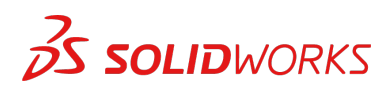

# COMMENT ACTIVER SOLIDWORKS

Lors du premier lancement de SOLIDWORKS, vous serez invité à activer votre licence. Vous pouvez activer votre licence après une période d'essai de 30 jours ou l'activer immédiatement.

Pour l'activer, procédez comme indiqué ci-dessous.

|                        | SOLIDWORKS Product Activation                                                                                                    | Activate/Deactivate Your SOLIDWORKS Product                                                        |  |
|------------------------|----------------------------------------------------------------------------------------------------|----------------------------------------------------------------------------------------------------|--|
| The second             | Thank you for installing SOLIDWORKS. You must activate your<br>installation to fully enable all of the features. This wizard will<br>guide you through the activation process.                                                                                                    | To activate your SOLIDWORKS product you must request a license key from SOLIDWORKS.                |  |
| CRA A                  |                                                                                                    | The Activation Wizard will help you collect the information necessary to activate your<br>product. |  |
| 1990 LINE              | What would you like to do ?                                                                                                    |                                                                                                    |  |
| 24,                    | You can use this computer or another computer connected to<br>the internet.                                                                                                    | Product: SOLIDWORKS Select All                                                                     |  |
|                        | I want to activate my SOLIDWORKS product later                                                                                                    | Deselect All                                                                                       |  |
|                        | There are 0 day(s) left in your grace period:                                                                                                    |                                                                                                    |  |
|                        |                                                                                                    | How would you like to activate?                                                                    |  |
|                        | When this period ends, you must activate your SOLIDWORKS<br>product to continue using it.                                                                                                    | Automatically over the internet (recommended)                                                      |  |
| 35 SOLIDWORK           | 5                                                                                                    | O Manually via e-mail                                                                              |  |
| DS SOLIDWORK           | -                                                                                                    | Contact Information (Required):                                                                    |  |
|                        |                                                                                                    | F-mail:                                                                                            |  |
|                        |                                                                                                    |                                                                                                    |  |
|                        |                                                                                                    | · · · · · · · · · · · · · · · · · · ·                                                              |  |
| SOLIDWORKS Product Act | ivation X                                                                                                    |                                                                                                    |  |
| SOLIDWORKS Product Act | Result Activation/Reactivation Succeeded.                                                                                                    |                                                                                                    |  |
| SOLIDWORKS Product Act | Result           Activation/Reactivation Succeeded.                                                                                                    |                                                                                                    |  |
| SOLIDWORKS Product Act | Activation/Reactivation Succeeded.                                                                                                    |                                                                                                    |  |
| SOLIDWORKS Product Act | Activation/Reactivation Succeeded. Currently activated products: Froduct SolDWORKS Premium 7.31-2023                                                                                                    |                                                                                                    |  |
| SOLIDWORKS Preduct Act | Activation/Reactivation Succeeded. Currently activated products: Product Solutionass Premium 7.31.3023 SOLUTIONASS CAR Perfessional 7.31.3023 SOLUTIONASS CAR Perfessional 7.31.3023 SOLUTIONASS CAR PERfessional 7.31.3023 SOLUTIONASS CAR PERfessional 7.3 |                                                                                                    |  |
| SOLIDWORKS Product Act | Activation/Reactivation Succeeded.  Currently activated products:  Froduct Activation Expires  SOLEWORKS Composer Professional 7,31,3223 SOLEWORKS Composer Professional 7,31,3223 SOLEWORKS Composer Professional 7,31,3223                                                                                                    |                                                                                                    |  |
| SOLIDWORKS Product Act | Activation/Reactivation Succeeded.  Currently activated products: Froduct SOLIDWORKS Forenium 7.31:2023 SOLIDWORKS Call Professional 7.31:2023 SOLIDWORKS Call Professional 7.31:2023 SOLIDWORKS Call Professional 7.31:2023 SOLIDWORKS Call Professional 7.31:2023 SOLIDWORKS Call Professional 7.31:2023 SOLIDWORKS Call Professional 7.31:2023                                                                                                    |                                                                                                    |  |
| SOLIDWORKS Product Act | Activation X<br>Result<br>Currently activated products:<br>Product Activation/Reactivation Succeeded.<br>SOLEWORKS Camposer Professional 731-2023<br>SOLEWORKS Composer Professional 731-2023<br>SOLEWORKS Composer Professional 731-2023<br>SOLEWORKS Composer Professional 731-2023<br>SOLEWORKS Composer Professional 731-2023<br>Electronics Module for SOLEWORKS Flow 7-31-2023                                                                                                    |                                                                                                    |  |
| SOLIDWORKS Product Act | Activation/Reactivation Succeeded.  Currently activated products:  Froduct Froduct Fro |                                                                                                    |  |
| SULUWORKS Product Act  | Activation/Reactivation Succeeded.  Currently activated products:  Froduct Froduct Fro |                                                                                                    |  |
| SOUDWORKS Product Act  | Activation/Reactivation Succeeded. Currently activated products: Froduct Froduct Frodu |                                                                                                    |  |
| SOLIDWORKS Product Act | Aution X  Result  Activation/Reactivation Succeeded.  Currently activated products:  Froduct SOLUWORAS Semium 731.0223 SOLUWORAS Semium 731.0223 SOLUWORAS Composer Professional 731.0223 SOLUWORAS Setuction Professional 731.0223 SOLUWORAS Setuction Professional 731.0223 SOLUWORAS Se |                                                                                                    |  |

Pour tout problème technique concernant le téléchargement ou l'installation, veuillez visiter le site : <u>www.solidworks.com/fr/support/student</u>

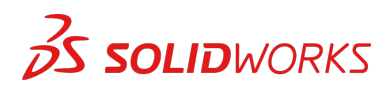

# **RESSOURCES SUPPLEMENTAIRES**

## **MySolidWorks Professional**

Les versions Student Edition et Student Premium donnent droit à un accès gratuit d'un an à MySolidWorks Professional. Cliquez sur le lien vidéo ci-dessous pour savoir comment créer un compte et y accéder.

my.solidworks.com/account/student-access?&lang=fr

# **Certifications pour l'industrie**

Tout établissement ou toute équipe qui reçoit une licence Student Premium pourra probablement bénéficier gratuitement de nos certifications pour l'industrie. Les étudiants peuvent indiquer ces certifications dans leurs CV, ce qui leur donnera un avantage lorsqu'ils chercheront un emploi. Ces certifications attestent des connaissances des étudiants en matière de visualisation 3D. Contactez votre enseignant ou votre revendeur pour savoir comment gérer ces examens.

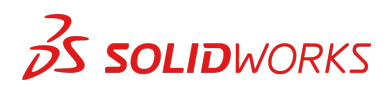